Lilly

면책 조항: 이 문서는 Lilly Translate 를 사용하여 번역되었습니다. 정확성을 위해 최선을 다하고 있지만 번역에 오류나 부정확성이 있을 수 있습니다. 제안된 수정 사항이 있는 경우 IdentityManagementServices@lilly.com 문의하십시오.

## 소개

FIDO2 보안 키를 얻으려면 ServiceNow 카탈로그 <u>글로벌 보안 키 요청 양식을 통해 주문하십시오</u>.

다음 지침을 따르거나 <u>이 비디오를 시청</u>하여 FIPS 사용 보안 키를 암호 없는 로그인 방법으로 설정합니다. 보안 키에는 물리적 기기와 나만 알고 있는 것(설정할 고유 PIN)이 필요하기 때문에 사용자 이름과 비밀번호보다 더 강력한 확인 방법으로 간주됩니다.

다음 단계를 완료하여 보안 키를 등록하고 고유한 PIN 을 부여한 후 이 키를 사용하여 Lilly 계정에 로그인하세요.

#### 섹션으로 이동 (Ctrl + 클릭 사용):

- 일. <u>보안 키 등록 Windows</u> 장치
- 이. <u>보안 키 등록 Mac 장치</u>
- 삼. <u>추가 도움말</u>

## 보안 키 등록 - Windows 장치

Windows 장치에서 보안 키를 등록하는 경우 다음 지침을 사용합니다.

- 일. Microsoft Edge 를 열고 <u>내 로그인에</u> 액세스합니다. 오른쪽 상단에서 사진을 클릭하고 보안 키에 사용할 계정(*예: -CA)으로 로그인되어 있는지 확인합니다.*
- 이. + 로그인 방법 추가를 선택합니다.
- 삼. 로그인 방법 추가 화면에서 보안 키를 선택합니다 . 다음을 선택하여 다단계 인증으로 로그인합니다.

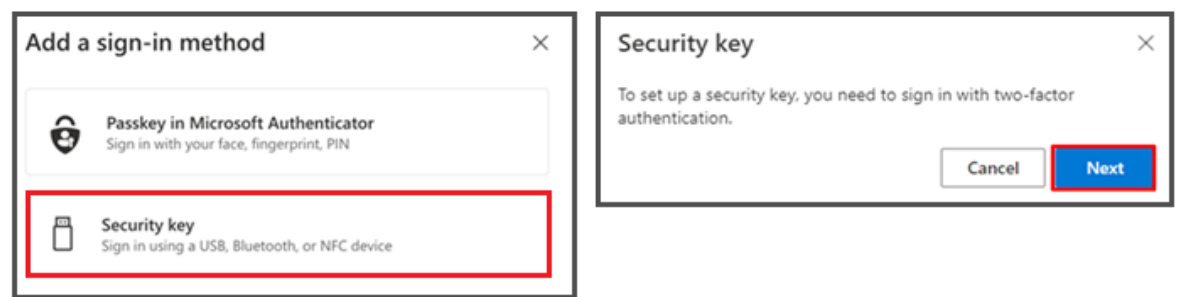

사. 선호하는 방법으로 인증하여 ID 를 확인한 다음 USB 장치 유형을 선택합니다.

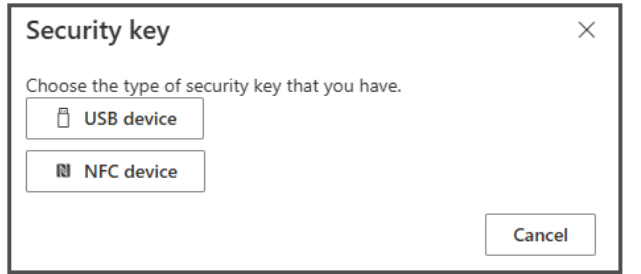

Lilly

### 오. 키를 준비하고 **다음을 선택합니다**.

| USB device                                                                                                    | NFC device                                                                                                    |  |
|----------------------------------------------------------------------------------------------------|----------------------------------------------------------------------------------------------------|--|
| Security key $	imes$                                                                                                    | Security key $\times$                                                                                                    |  |
| Have your key ready.                                                                                                    | Have your key ready.                                                                                                    |  |
| When you choose Next, you will be prompted to plug your security<br>key into the USB port. Then, touch the button or the sensor on your<br>security key to finish setting up your device. | When you choose Next, you will be prompted to tap your security key<br>on the reader. Then, touch the button or sensor on your security key<br>to finish setting up your device |  |
| For more detailed instructions, visit your key manufacturer's website.                                                                                                    | For more detailed instructions, visit your key manufacturer's website.                                                                                                    |  |
| Back                                                                                                    | Back Next                                                                                                    |  |

육. 이 암호를 저장할 위치 선택에서 보안 키를 선택하고 다음을 클릭합니다.

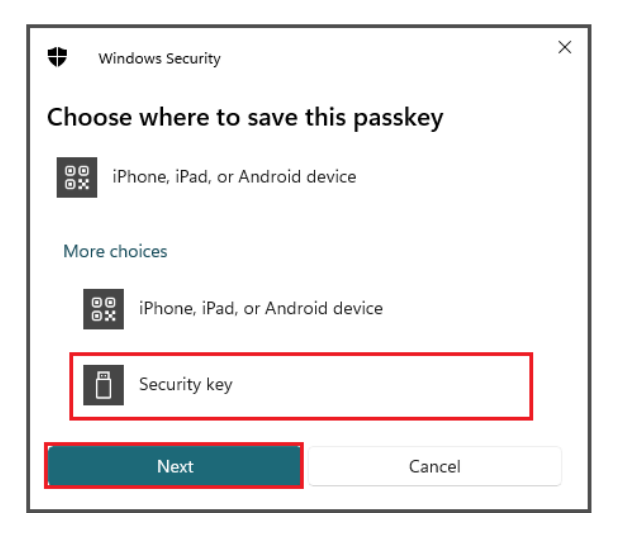

칠. 확인을 **선택하여 보안 키를 설정한 다음** 다시 확인을 **선택하여** 설정을 계속합니다.

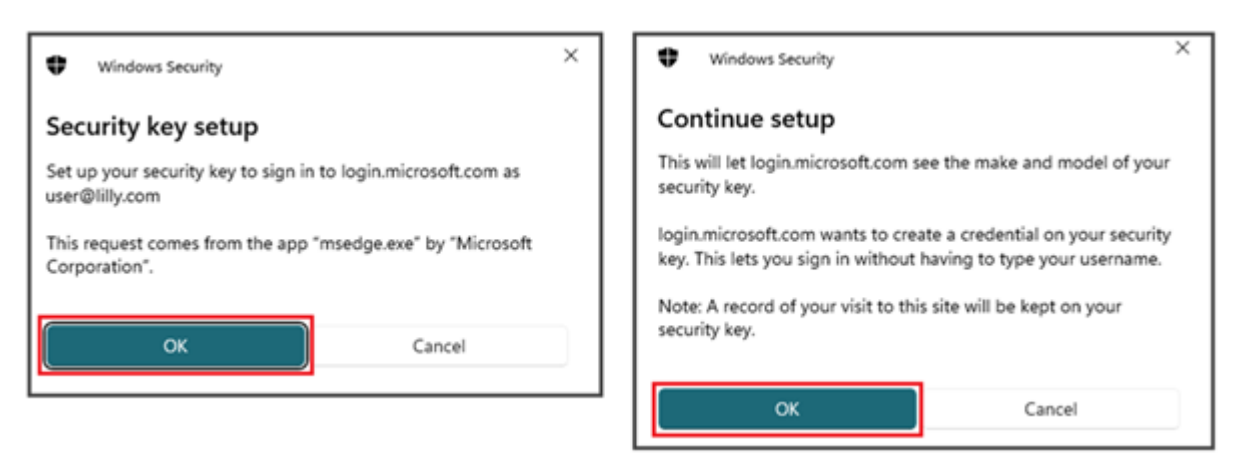

Lilly

팔. **설정 계속** 화면에서 보안 키를 삽입합니다.

| •  | Windows Security                           | × |
|----|--------------------------------------------|---|
| Co | ntinue setup                               |   |
|    | Ö                                          |   |
| 1  | nsert your security key into the USB port. |   |
|    | Cancel                                     |   |

구. Continue setup(설정 계속) 화면에서 두 필드에 모두 6 자리 숫자 PIN 을 입력하고 OK(확인)를 클릭합니다.

| •                                                    | Windows Security                             | ×      |
|------------------------------------------------------|----------------------------------------------|--------|
| Cont                                                 | inue setup                                   |        |
| •                                                    | New Security Key PIN<br>New Security Key PIN |        |
| Confirm Security Key PIN<br>Confirm Security Key PIN |                                              |        |
|                                                      | ОК                                           | Cancel |

십. 설정계속 화면에서 보안 키를 터치합니다.

| Windows Security         | ×      |  |  |
|--------------------------|--------|--|--|
| Continue setup           |        |  |  |
| Ö                        |        |  |  |
| Touch your security key. |        |  |  |
|                          | Cancel |  |  |

Lilly

### 십일. Passkey saved(암호 저장) 화면에서 OK(확인)를 클릭합니다.

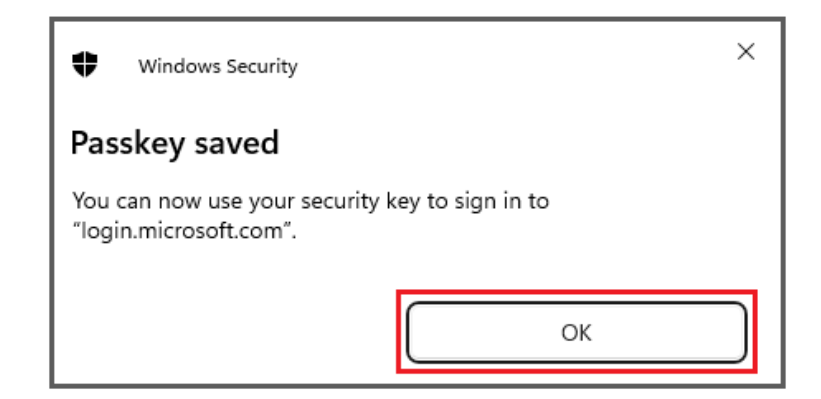

십이. **다른 키와 구별할 수 있도록** 보안 키 이름을 입력하고 **다음을 선택합니다**.

| Security key              | ×                                             |
|---------------------------|-----------------------------------------------|
| Name your security key. T | his will help distinguish it from other keys. |
| Primary key               |                                               |
|                           | Cancel Next                                   |

십삼. 보안 키가 공식적으로 설정되었습니다. **완료** 를 선택하여 **보안 키** 페이지를 닫습니다.

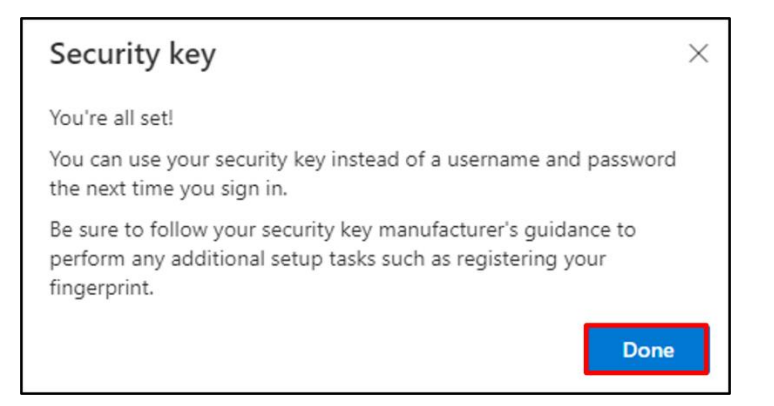

Lilly

# 보안 키 등록 - Mac 장치

Mac 장치에서 보안 키를 등록하는 경우 다음 지침을 사용합니다.

- 일. Microsoft Edge( Safari 에서는 작동하지 않음)를 열고 <u>내 로그인에</u> 액세스합니다. 오른쪽 상단에서 사진을 클릭하고 보안 키에 사용할 계정(*예: -CA)으로 로그인되어 있는지 확인합니다*.
- 이. + 로그인 방법 추가를 선택합니다.
- 삼. 로그인 방법 추가 화면에서 보안 키를 선택합니다 . 다음을 선택하여 다단계 인증으로 로그인합니다.

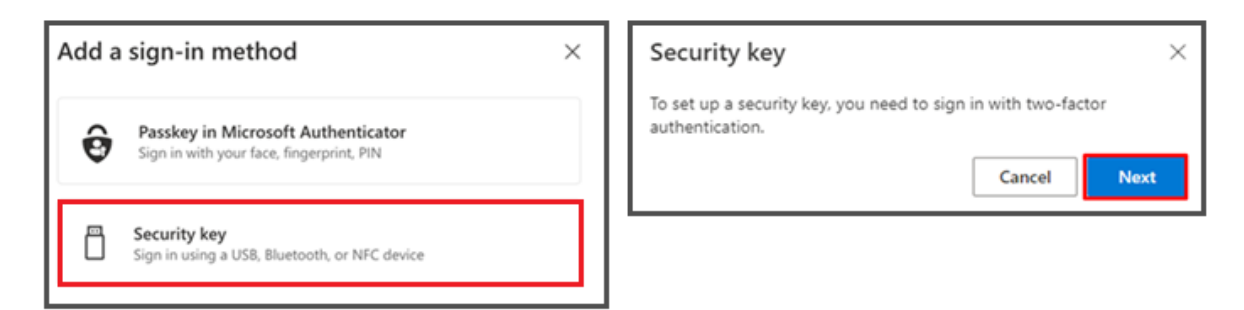

사. 선호하는 방법으로 인증하여 ID 를 확인한 다음 USB 장치 유형을 선택합니다.

| Security key                                   | ×      |
|------------------------------------------------|--------|
| Choose the type of security key that you have. |        |
| NFC device                                     |        |
|                                                | Cancel |

오. 키를 준비하고 다음을 선택합니다.

| USB device                                                                                                    | NFC device                                                                                                    |
|----------------------------------------------------------------------------------------------------|----------------------------------------------------------------------------------------------------|
| Security key $	imes$                                                                                                    | Security key $\times$                                                                                                    |
| Have your key ready.                                                                                                    | Have your key ready.                                                                                                    |
| When you choose Next, you will be prompted to plug your security<br>key into the USB port. Then, touch the button or the sensor on your<br>security key to finish setting up your device. | When you choose Next, you will be prompted to tap your security key<br>on the reader. Then, touch the button or sensor on your security key<br>to finish setting up your device |
| For more detailed instructions, visit your key manufacturer's website.                                                                                                    | For more detailed instructions, visit your key manufacturer's website.                                                                                                    |
| Back Next                                                                                                    | Back Next                                                                                                    |

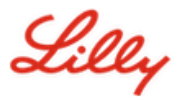

육. Passkeys & Security Key(암호 및 보안 키) 화면에서 보안 키를 삽입하고 터치합니다. QR 코드를 스캔하지 마십시오.

| Passkeys & Security Keys                                                                                                    |
|----------------------------------------------------------------------------------------------------|
| Use your phone or tablet<br>Scan this QR code with the camera on the device where you<br>want to create and save your passkey for login.microsoft.com                            |
|                                                                                                    |
| Use your security key<br>Insert and touch your security key to set it up for<br>login.microsoft.com<br>login.microsoft.com will learn the make and model of your<br>security key |
| Cancel                                                                                                    |

칠. PIN required(PIN 필요) 화면에서 두 필드에 모두 6 자리 숫자 PIN 을 입력하고 Next(다음)를 클릭합니다.

| •••                                    | ······      | ••••        |  |  |
|----------------------------------------|-------------|-------------|--|--|
| PIN required                           |             |             |  |  |
| Set up a new PIN for your security key |             |             |  |  |
| PIN                                    | Confirm PIN |             |  |  |
|                                        |             |             |  |  |
|                                        |             | Cancel Next |  |  |

Lilly

팔. 보안 키 사용 화면에서 보안 키를 터치합니다.

|                                                                        |             | ·····            |  |  |
|------------------------------------------------------------------------|-------------|------------------|--|--|
| Use your security key wit                                              | h login.mi  | icrosoft.com     |  |  |
| Touch your security key again                                          | n to comple | ete the request. |  |  |
| login.microsoft.com will learn the make and model of your security key |             |                  |  |  |
| A record of your visit to this site will be kept on your security key. |             |                  |  |  |
|                                                                        |             |                  |  |  |
|                                                                        |             | Cancel           |  |  |

구. 다른 키와 구별할 수 있도록 보안 키 이름을 입력하고 다음을 선택합니다.

| Security key              | ×                                             |
|---------------------------|-----------------------------------------------|
| Name your security key. T | his will help distinguish it from other keys. |
| Primary key               |                                               |
|                           | Cancel Next                                   |

십. 보안 키가 공식적으로 설정되었습니다. 완료 를 선택하여 보안 키 페이지를 닫습니다.

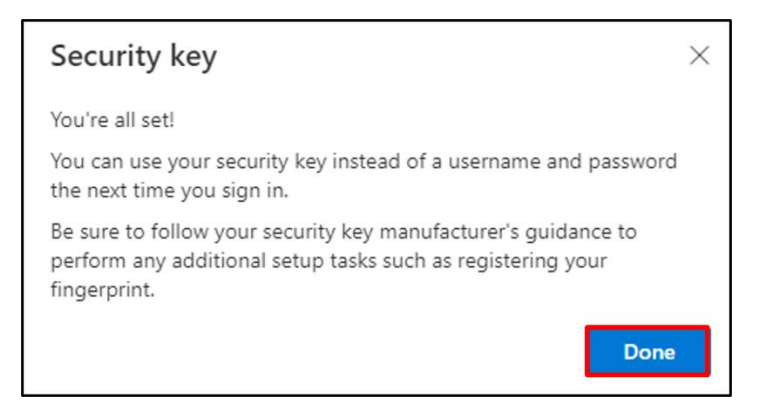

Lilly

## 보안 키를 기본 로그인 방법으로 설정

<u>보안 정보를 업데이트하는 방법 작업 지원</u> 단계에 따라 기본 로그인 방법을 Microsoft Authenticator - 알림으로 변경합니다.

## 다음에 로그인하라는 메시지가 표시되면 로그인 옵션그런 다음 보안 키로 로그인.

| Microsoft Sign in to continue to Outlook     |      | Microsoft Sign-in options |                                                                                               |   |
|----------------------------------------------|------|---------------------------|-----------------------------------------------------------------------------------------------|---|
| Email or phone<br>Can't access your account? |      | 29                        | Face, fingerprint, PIN or security key<br>Use your device to sign in with a passkey.          | 0 |
|                                              | Next | à                         | Sign in to an organization<br>Search for a company or an organization you're<br>working with. |   |
| 🔍 Sign-in options                            |      |                           | Back                                                                                          |   |

고르다 다른 장치 사용 또는 보안 키을 선택한 다음 다음.

| ♥ Windows Security ×                                   | Windows Security                                                           |
|--------------------------------------------------------|----------------------------------------------------------------------------|
| Sign in with your passkey                              | Sign in with your passkey                                                  |
| To sign in to "login.microsoft.com", choose a passkey. | To sign in to "login.microsoft.com", choose a device with a saved passkey. |
| More choices                                           | More choices                                                               |
| user@lilly.com                                         | exe iPhone, iPad, or Android device                                        |
| ··· Use another device                                 | Security key                                                               |
| Next Cancel                                            | Next Cancel                                                                |

Lilly

#### 보안 키 PIN 을 입력하고 확인을 선택한 다음 보안 키를 터치합니다.

| Windows Security                                                    | ♥ Windows Security ×     |
|---------------------------------------------------------------------|--------------------------|
| Making sure it's you                                                | Continue setup           |
| Please sign in to "login.microsoft.com".                            |                          |
| This request comes from Msedge, published by Microsoft Corporation. | <b>Ö</b>                 |
| Security Key PIN                                                    | Touch your security key. |
| OK Cancel                                                           | Cancel                   |

# 추가 도움말

다음 사항을 검토하십시오. <u>자주 묻는 질문</u> 도움을 받으려면. 질문이 답변되지 않은 경우 다음 URL 에 게시하는 것이 좋습니다. <u>Identity Services 커뮤니티 채택</u>.

FAQ 또는 작업 지원에 명시되지 않은 기술 지원은 해당 지역의 IT 부서에 문의하십시오.<u>챗나우</u>인시던트를 열고 에 할당하도록 합니다.<u>MFA-지원-GLB</u>큐